# Managing Your Membership

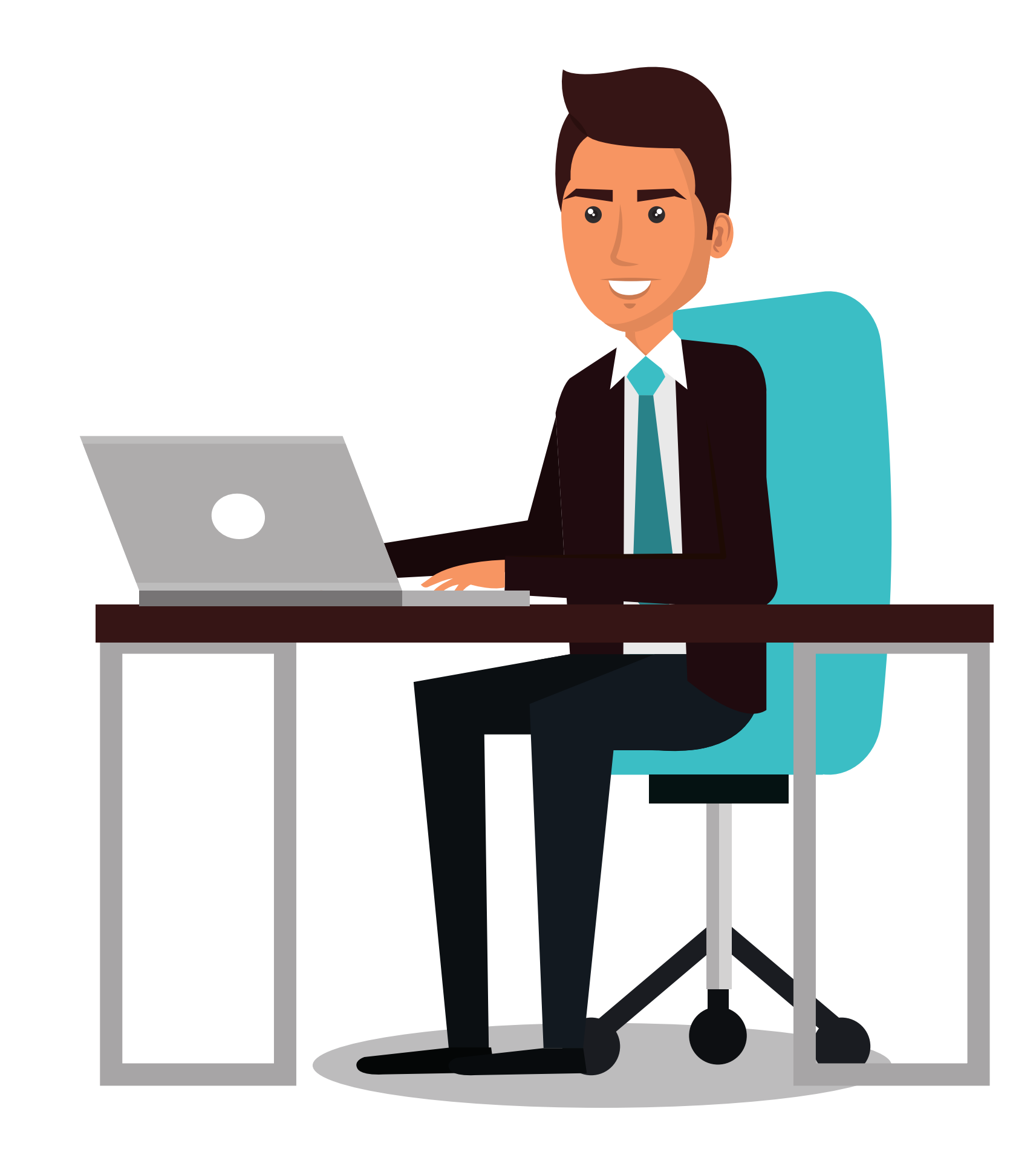

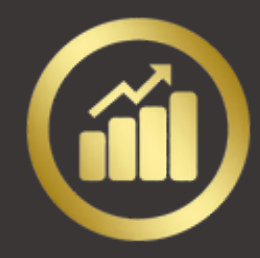

## **DESCRIPTION**

Welcome! Joining our Discord channel is easy. Once you're in, you will have access to all the rooms, resources and support from our team. For 24/7 Stonk Support DM us for general trading and investment questions.

### **HOW TO JOIN**

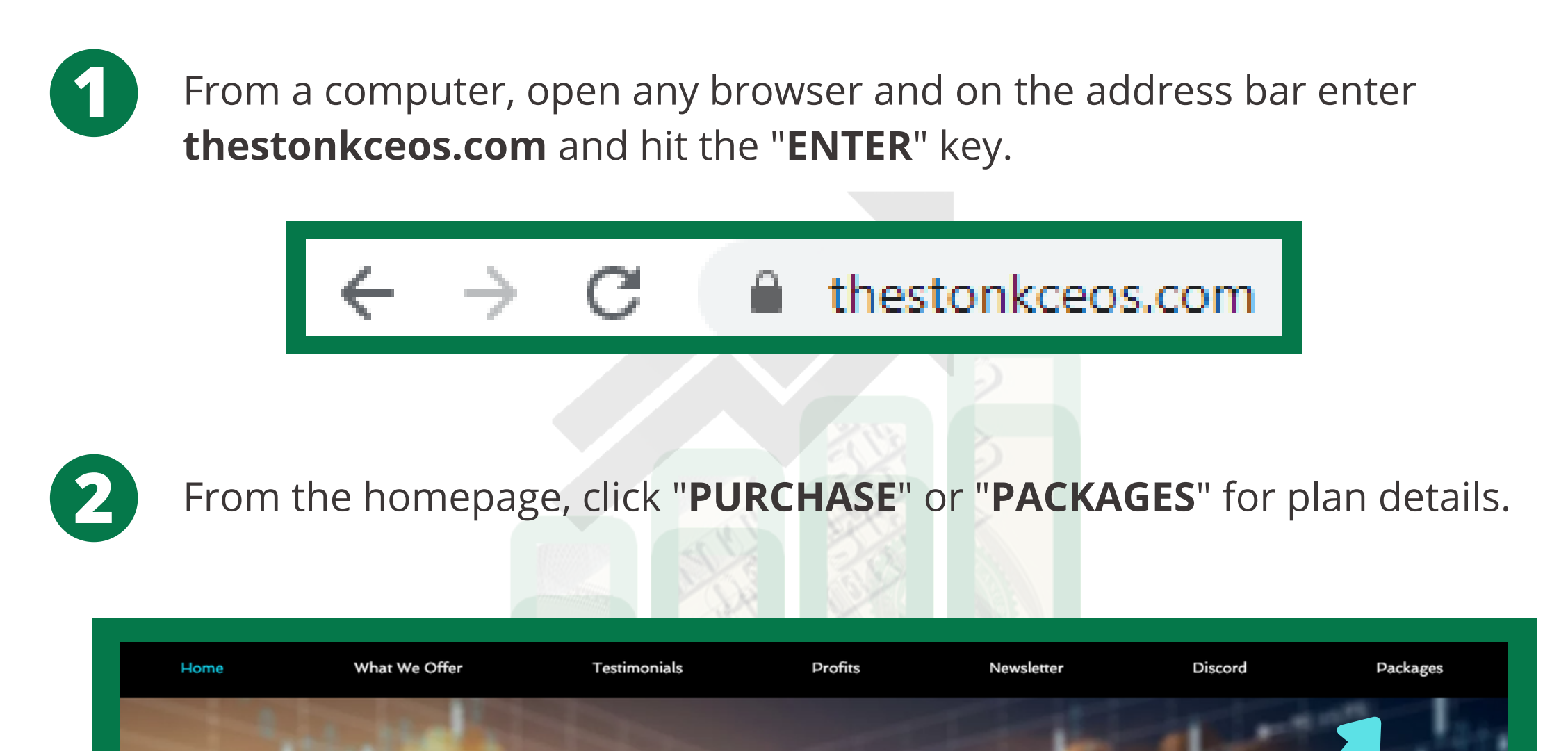

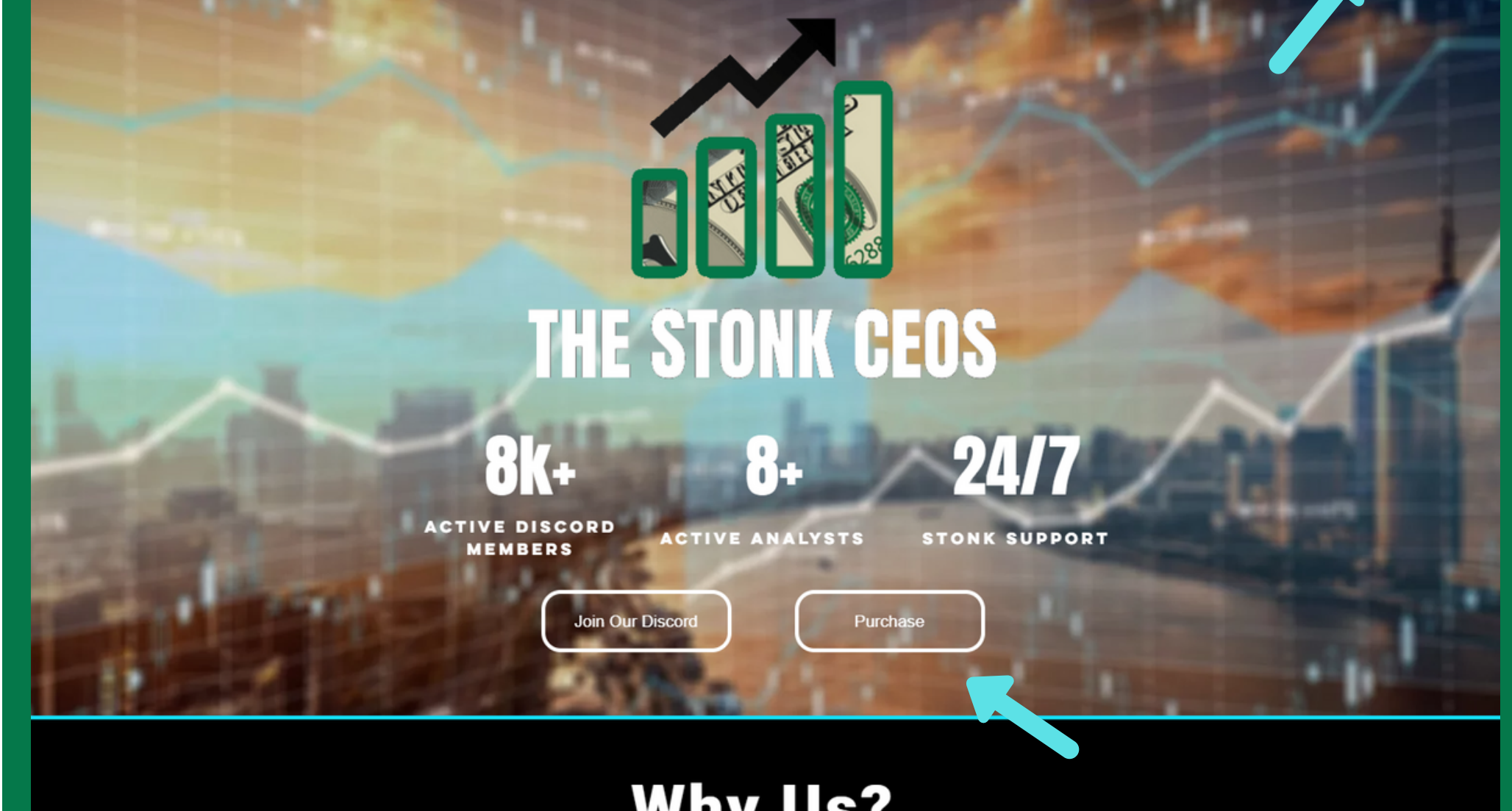

# Why Us?

We have 7+ analysts and our specialized Stonk Support that offer excellent guidance, properly setting you on the right path towards financial freedom. Our team will progress you

> **MANAGING YOUR MEMBERSHIP** THE STONK CEOS GUIDE

...

1

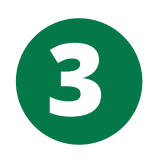

Select the membership type you want for **one month** or **three months**:

- Stonk Prime
- Stonk Prime Plus
- Stonk Ultimate

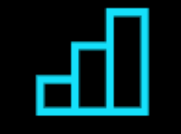

#### Stonk Prime

All Stonk Prime members will be granted full access to:

- Locked channels on our discord of our options analysts, multiple private chats where you will be able to collaborate with our team and all other prime members
- Access to long term investing ideas, trading bot tools, our current watchlists, news articles, and technical analysis for our trades. Our Analysts typically try to make 1-3 alerts per trading day for all prime members, and members will all receive notifications so they do not miss out on the opportunity of locking in gains!
- We will alert you when to enter and when to exit all trades. Our private alerts

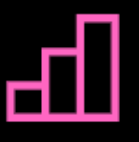

#### Stonk Prime Plus

Stonk Prime Plus members will receive access to everything in Stonk Prime. Also:

- Given access to the "Jons-long-term-juice
   " channel. This channel is exclusive for specific long term position entries that will specify towards growth, value, long-term, etc.
- value, long-term, etc.
  Intra-day live streams during market hours where you can watch us live day trade, and we will answer all questions you may have
- Eligible to enter our occasional giveaways where you can possibly win free stock, lifetime membership, and more

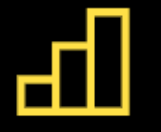

#### Stonk Ultimate

Stonk Ultimate members will be given access to everything a Stonk Prime Plus member would, and essentially treated as a private client.

- We focus primarily on assisting you build a long term portfolio
- One on one portfolio structuring and asset allocation of your long term investments
- Ensure proper sector allocation/portfolio weight
- Further educate on appropriate sector allocation, budgeting, risk management, etc.
- Ability to schedule private phone/zoom calls at a time that works best for both of us

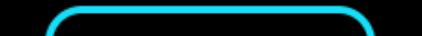

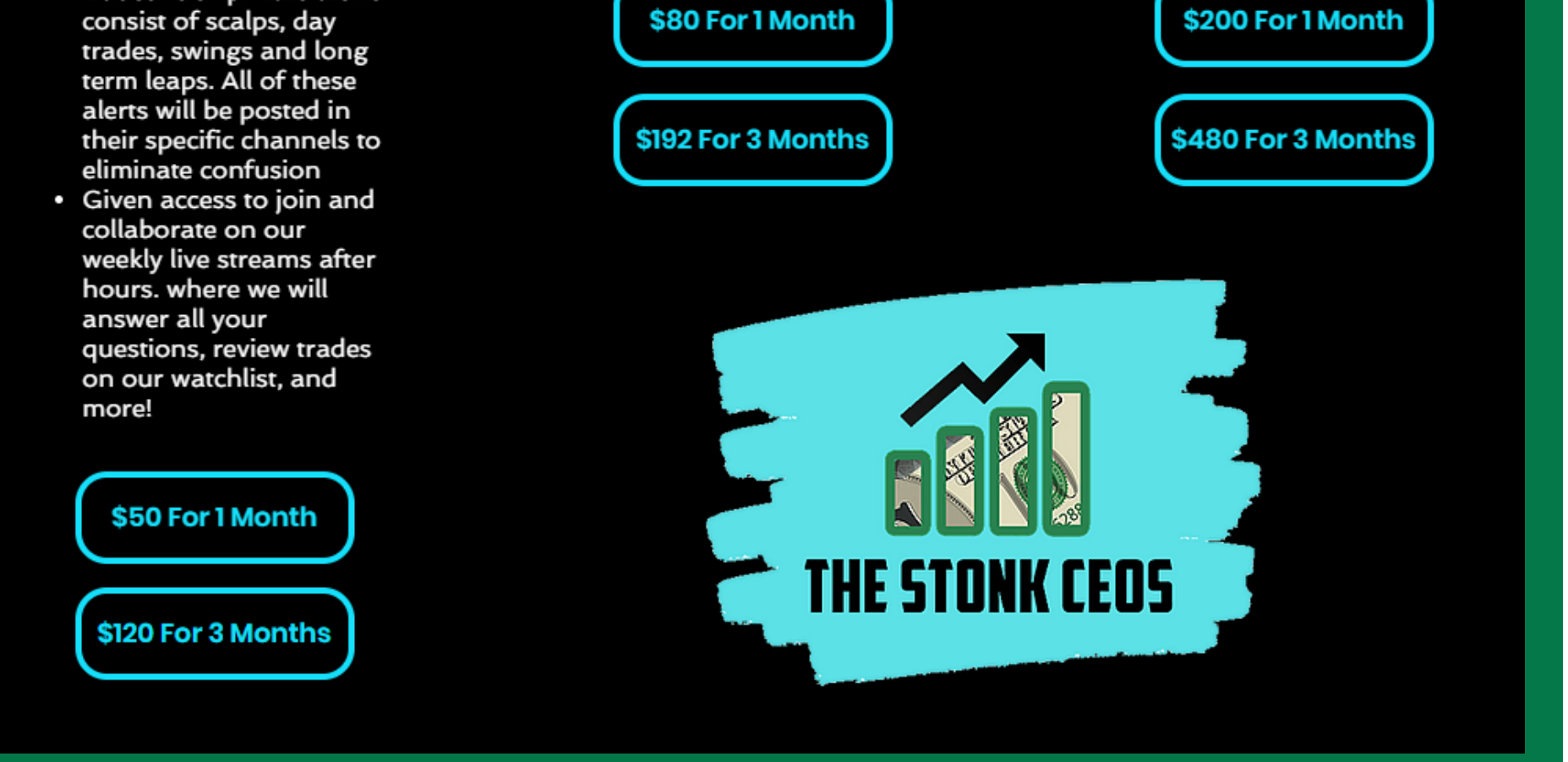

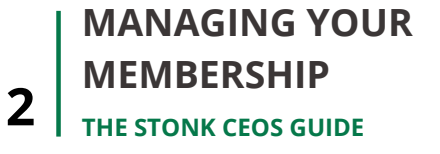

- Enter your email address
- Enter a valid credit card number and expiration (we only accept credit cards and ACH bank transfers at this time)
- Enter any coupon or referral codes to receive discounts (case sensitive)
- Read and accept terms of service
- Click "SUBSCRIBE"

| Community                                                                          | Stonk Prime | Stonk Prime (Monthly) |  |
|------------------------------------------------------------------------------------|-------------|-----------------------|--|
| Stonk Prime (Monthly)                                                              | Subtotal    | \$                    |  |
| Email                                                                              | Subiolai    | ΦŪ                    |  |
| Card number MM / YY CVC                                                            | Total       | \$5                   |  |
| Coupon Code or Referral Code Apply                                                 |             |                       |  |
| ☐ By clicking this box and subscribing you are agreeing to our<br>Terms of Service | THE STOR    | IK CEDS               |  |
| Subscribe                                                                          |             |                       |  |

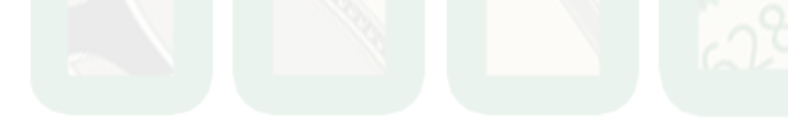

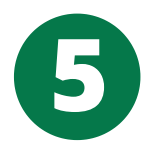

Once you have successfully subscribed, you will receive a Welcome notification with your **key** and a **confirmation email**. Keep this key safe! You will need to bind it to your account in order to access our Discord channel. Click "**DASHBOARD**".

**Note**: If you do not see the email in your inbox, check your spam folder.

| Order Complete!                                                                                  |  |  |  |  |
|--------------------------------------------------------------------------------------------------|--|--|--|--|
| Your order has been complete, please copy your key and move onto the dashboard to bind your key. |  |  |  |  |
| Key:                                                                                             |  |  |  |  |
| <your code="" key="" unique=""></your>                                                           |  |  |  |  |
| DASHBOARD                                                                                        |  |  |  |  |
|                                                                                                  |  |  |  |  |

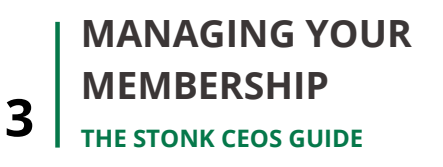

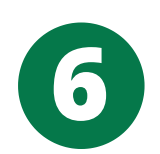

On the authentication window, confirm that you are signed in with the correct account and click "**Authorize**".

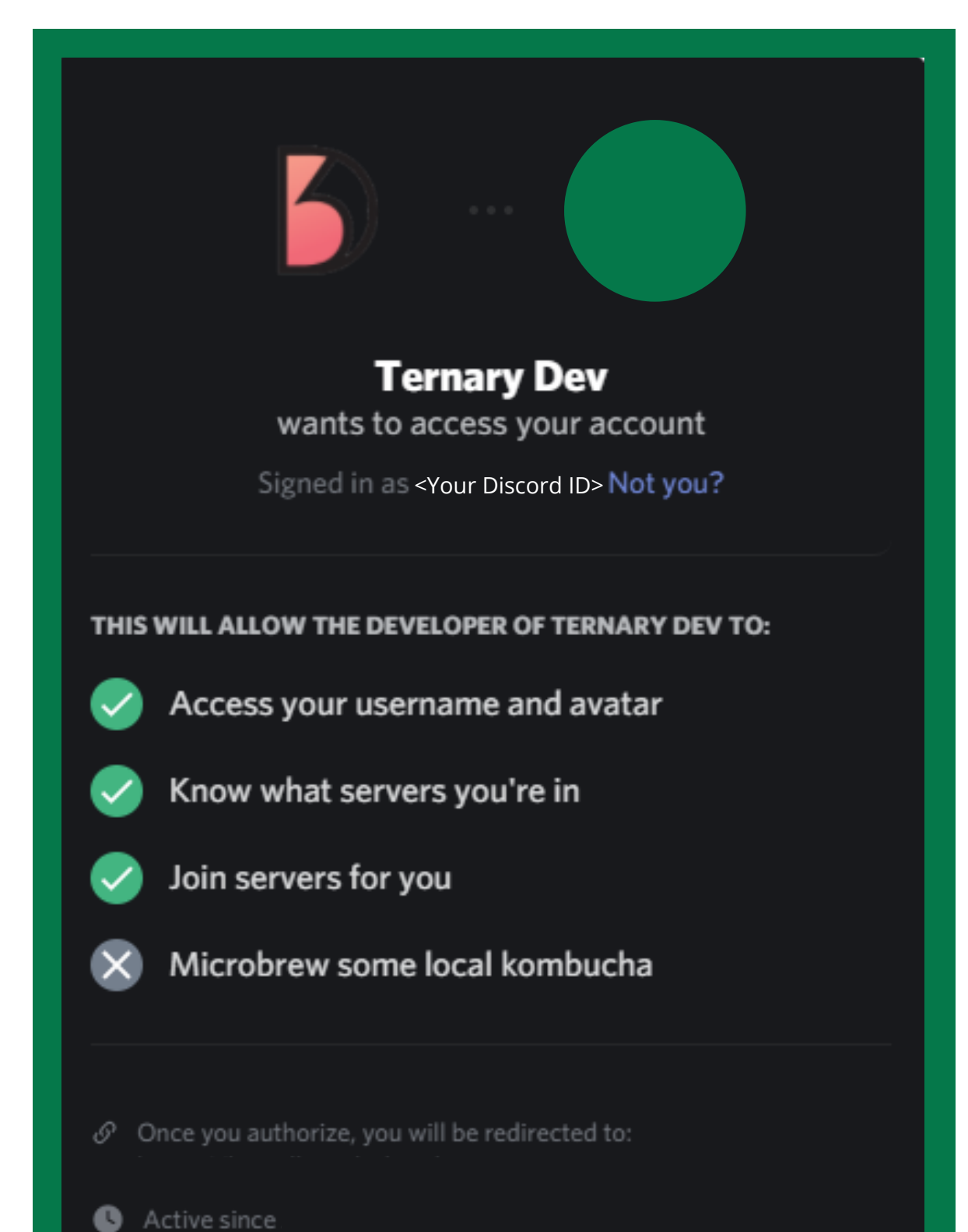

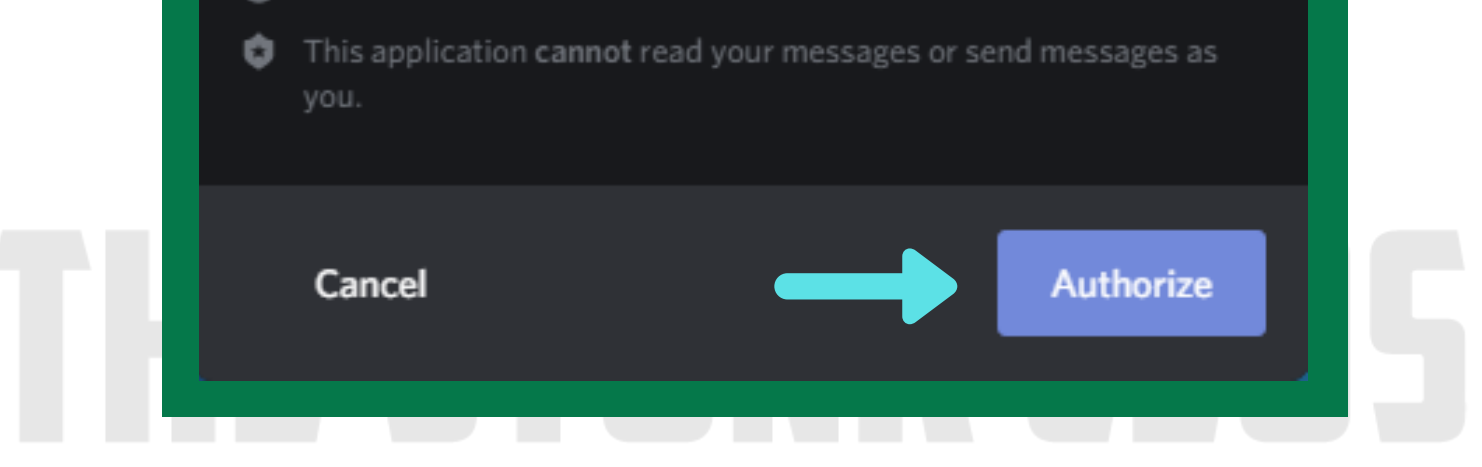

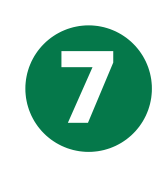

Enter your **key** and select "**BIND**". Make sure to enter the key carefully and double check extra spaces aren't added. Then click "**JOIN DISCORD**".

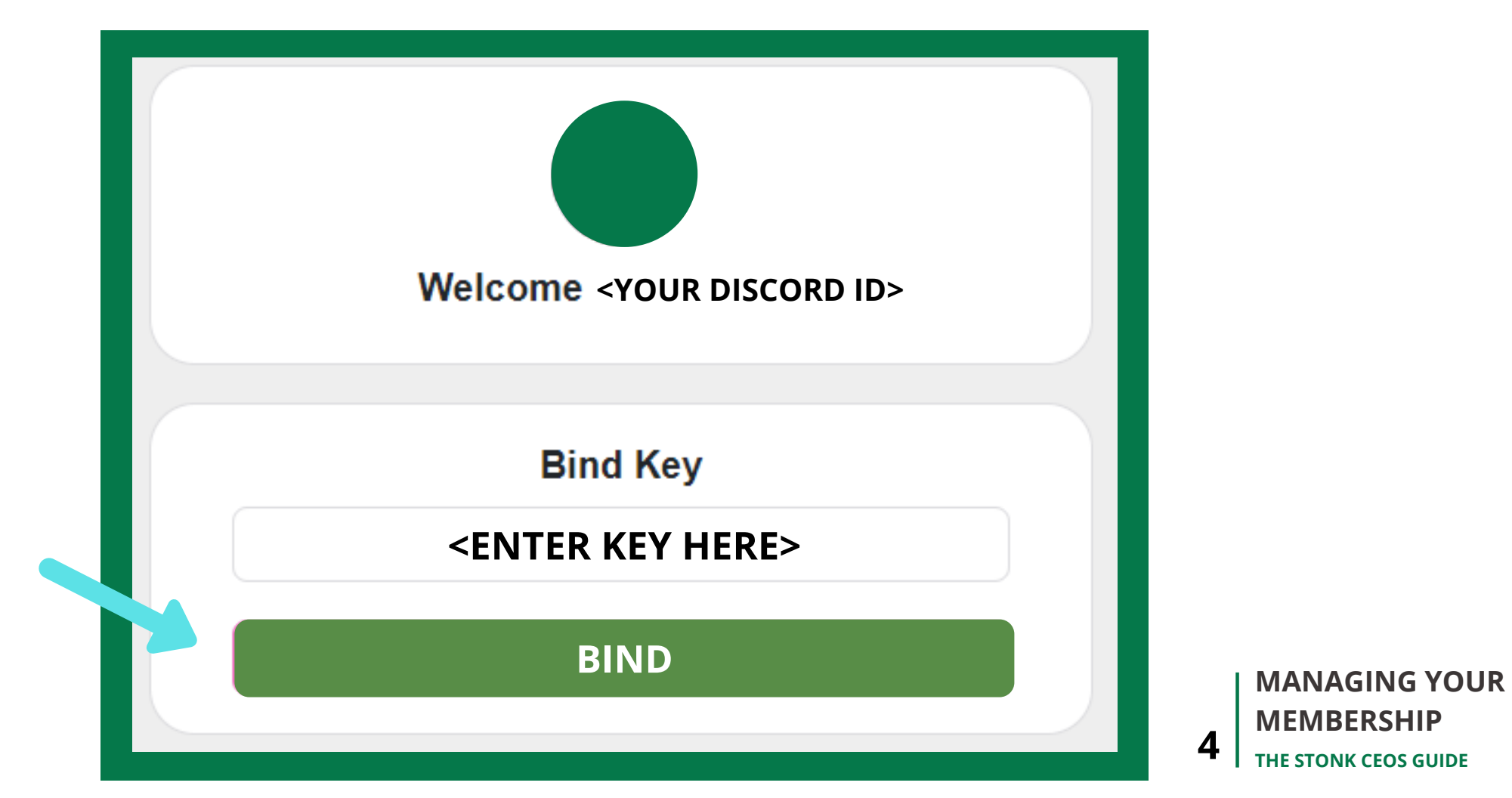

8

If this is your first time using Discord, click "**Register**" to set up a new Discord account. If you already have an account, enter your Discord login info and click "**Login**".

|                     | Welcom           | e back!      |      |  |
|---------------------|------------------|--------------|------|--|
|                     |                  | c bucki      |      |  |
| We                  | re so excited to | o see you ag | ain! |  |
| EMAIL OR PHONE NUM  | IBER             |              |      |  |
|                     |                  |              |      |  |
|                     |                  |              |      |  |
|                     |                  |              |      |  |
| PASSWORD            |                  |              |      |  |
|                     |                  |              |      |  |
| -                   | 42               |              |      |  |
| Forgot your passwor | u:               |              |      |  |
|                     | Lasi             |              |      |  |
|                     | LOgi             | <u> </u>     |      |  |
| Need an account? R  | egister          |              |      |  |
|                     |                  |              |      |  |
|                     |                  |              |      |  |

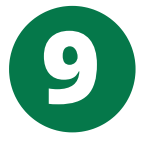

Verify your email by selecting "**I'm not a robot**". In the next window click "**Continue to Discord**".

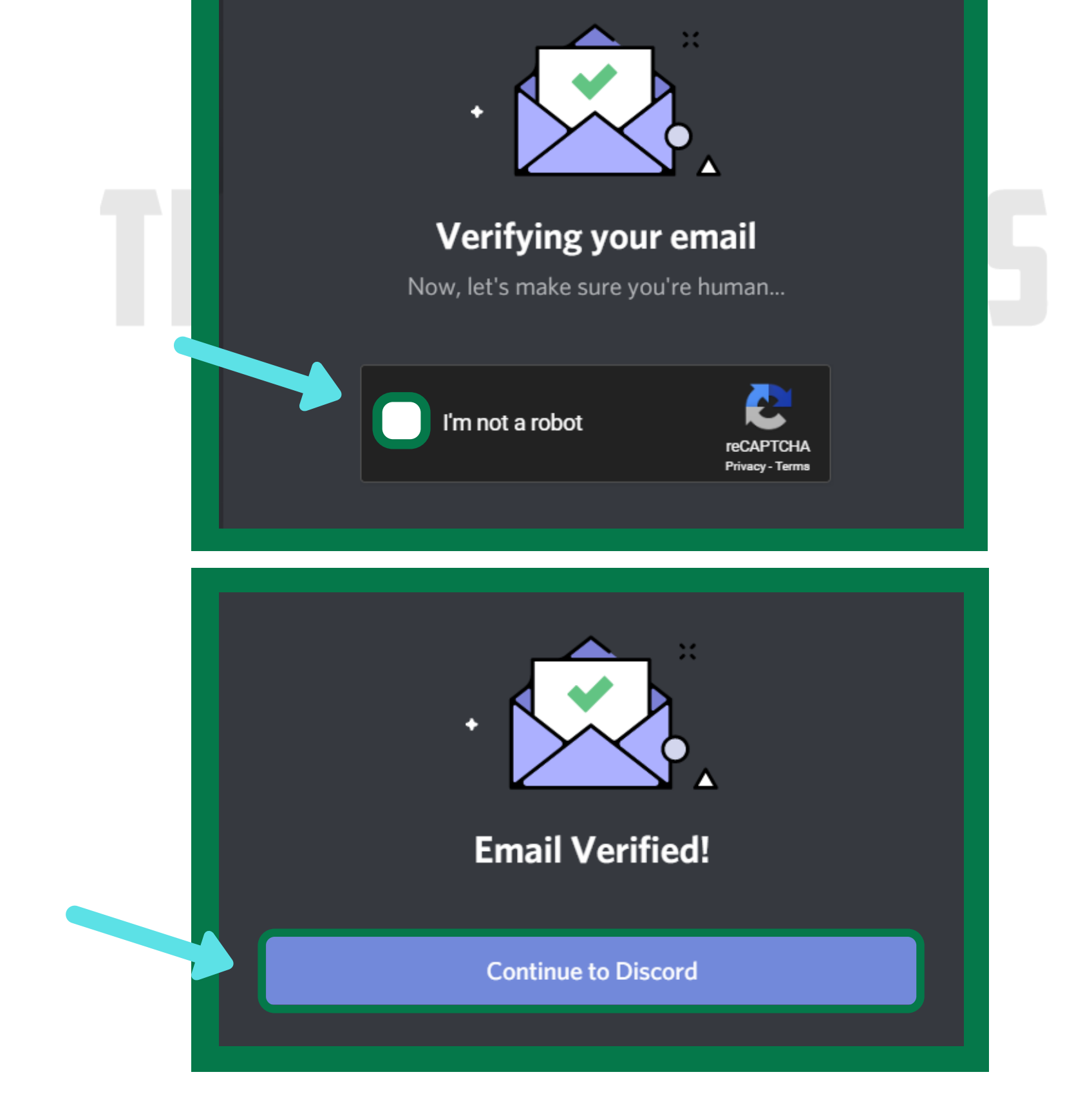

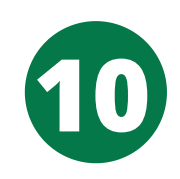

Welcome to The Stonks CEOs channel!

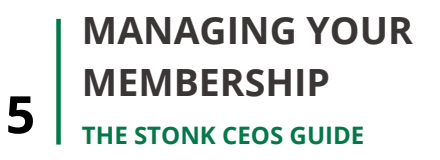

# Account Management

### DESCRIPTION

From the dashboard, you can manage your own Stonks account including binding/unbinding your key, updating payment information, canceling your subscription, accessing your referral code and claiming rewards.

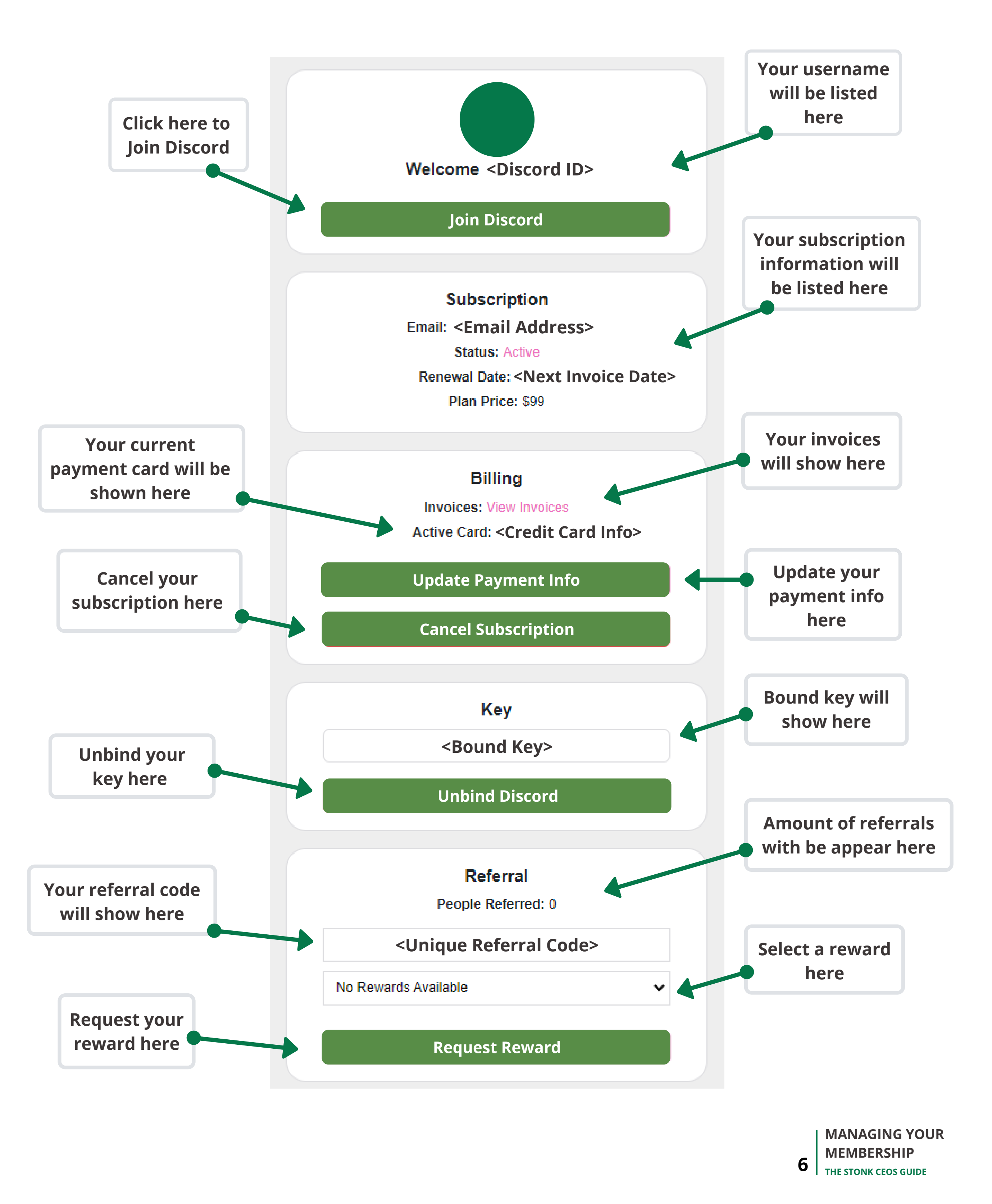

\*You forfeit any membership discounts when you cancel.

# **Troubleshooting Common Issues**

### DESCRIPTION

Here are some common errors you might get when trying to sign up and how to troubleshoot them. For customer support, DM **Stonk Support** in the Discord channel.

#### **Subscription Purchase Failed**

Try the following resolutions:

- Purchase using a computer
- Make sure you are using a valid credit card
- Confirm that there is sufficient balance on your card
- Confirm with your bank that purchase will be approved
- If using a coupon code, enter code exactly as given. It is space and case sensitive.

#### **Errors with Key**

Try the following resolutions:

- Try binding from a computer
- Confirm you have the correct key. If you need help confirming, DM
   Stonk Support in the Discord channel.
- Enter the key correctly (character/symbol and space sensitive)
- Clear your browser cache
- Try a different browser
- If you are a current member with key issues, go to thestonkceos.com, sign in, authorize, unbind and rebind the active key, then click "JOIN DISCORD"

#### **Permission Issues**

Any permission issues, DM **Stonk Support** in the Discord channel.

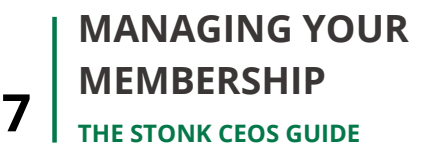